# **My NF Fleet**

Smidig och enkel hantering av din bilpark: allt du behöver på ett ställe

### Innehåll

#### My NF Fleet – användarguide

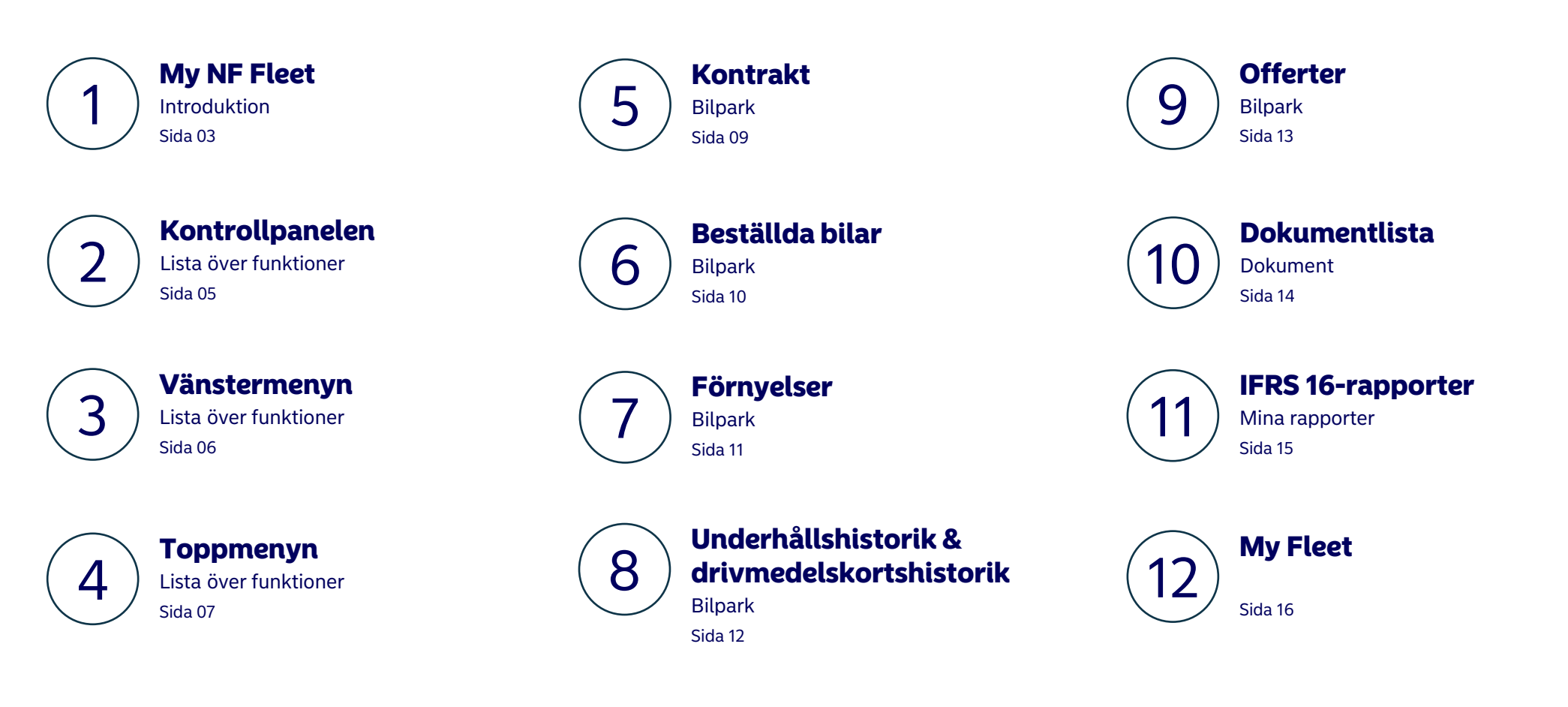

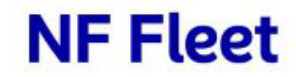

### **My NF Fleet**

#### Portalen som ger dig en full överblick över din bilpark

Ert bilinnehav och administrationen kring den ska vara enkel, därför vill vi presentera vår kundportal som vi hoppas ska underlätta arbetet.

Alla förare hos NF Fleet har ett personligt konto till kundportalen My NF Fleet, ett digitalt verktyg som gör det enkelt att hantera och administrera sin leasingbil – var de än befinner sig. Här finner de all information som rör deras bil och leasingkontrakt, samt en rad andra användbara funktioner som vårt verktyg för rapportering av körjournal och vår digitala skadeanmälan.

Du som Fleet Manager har till skillnad från förarna ett administrationskonto. Där har du tillgång till samtliga uppgifter som rör alla leasingbilar på ert företag.

Denna användarguide är utformad för att hjälpa dig att navigera i portalen och erbjuder steg-för-steg-instruktioner som beskriver de funktioner och processer som finns tillgängliga i applikationen.

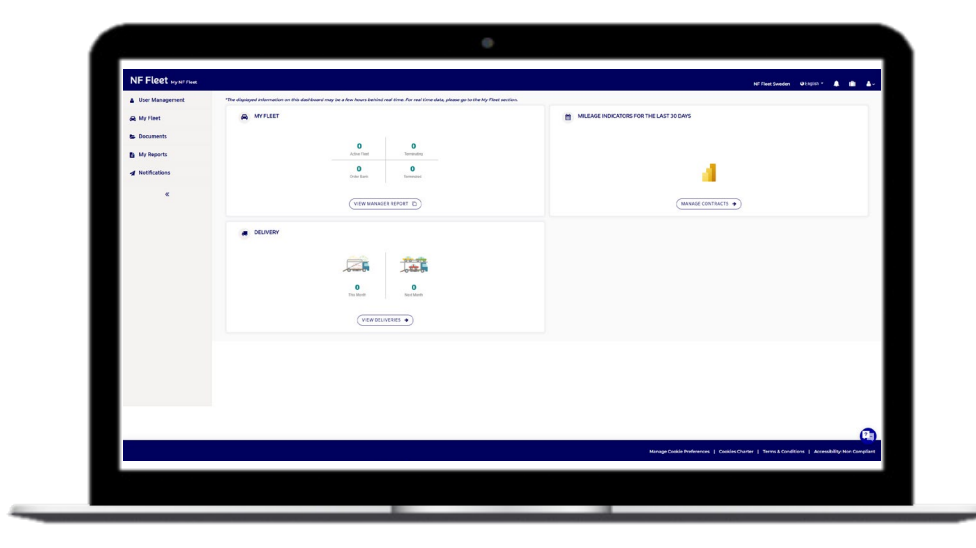

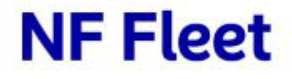

### 1. Lista över funktioner

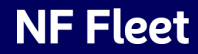

### Kontrollpanelen

#### Lista över funktioner

Som användare av My NF Fleet kan du redan på startsidan se flera relevanta nyckeltal:

- Min bilpark: antal kontrakt på väg, avslutade, avslutade och antal order
- Körsträcksdata för de senaste 30 dagarna: status på körsträckan, antal uppnådda körsträckor, etc.
- Leveranser: antal levererade bilar den senaste månaden & innevarande månad
- Avvikelse i körsträcka: antal förare som kör för lite eller för mycket i förhållande till sina kontrakt

| NF Fleet My NF Fleet |                                                                                                    | NF Fleet Sverige 🔍 Svinitla * 🎝 👘 👗 -                    |
|----------------------|----------------------------------------------------------------------------------------------------|----------------------------------------------------------|
| Hantera användare    | "Informationen som visas på denna kontrolipanel kan ligga några timmar efter realtid. För realtidsdata, gå till Min bilpark. |                                                          |
| 🚗 Bilpark            | A MIN BILPARK                                                                                                    | KÖRSTRÄCKA FÖR DE SENASTE 30 DAGARNA                     |
| 🖕 Dokument           |                                                                                                    |                                                          |
| Mina rapporter       | Active Fleet Terminuting                                                                                                    | Mileoge Recorded Contracts Mileage Unspecified Contracts |
| A Notiser            | O O<br>Order Bank Terminuted                                                                                                 | O<br>Mikege Not Updated Cantrada                         |
| *                    | (HANTERA RAPPORTER D)                                                                                                    |                                                          |
|                      | a LEVERANS                                                                                                    |                                                          |
|                      | O O Neithers<br>VYSALEVERANSER •                                                                                             |                                                          |
|                      |                                                                                                    |                                                          |
|                      |                                                                                                    | <u>0</u>                                                 |

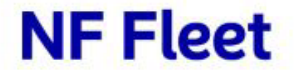

### Vänstermenyn

#### Lista över funktioner

- Hantera användare: Här har du möjlighet att hantera alla förarprofiler och redigera dem vid behov.
- **Bilpark**: Under Bilpark kan du se, administrera och hantera olika sidofunktioner, såsom kontraktslistan, orderlistan, förnyelselistan, underhållshistoriken, offertlistan och drivmedelskortshistoriken.
- **Dokument:** Här kan du ladda upp och dela dokument med din förare.
- **Mina rapporter:** Detta menyalternativ ger dig åtkomst till våra rapporter och begäran av dessa, däribland IFRS 16-rapporter.
- Notiser: Här kan du skicka meddelanden till dina förare.

| NF Fleet My NF Fleet     |                                                 |
|--------------------------|-------------------------------------------------|
| <b>Hantera användare</b> | *Informationen som visas på denna kontrollpanel |
| 🚗 Bilpark                | A MIN BILPARK                                   |
| 🖕 Dokument               |                                                 |
| 🗎 Mina rapporter         |                                                 |
| Notiser                  |                                                 |
| «                        |                                                 |
|                          |                                                 |
|                          | LEVERANS                                        |
|                          |                                                 |
|                          |                                                 |
|                          |                                                 |

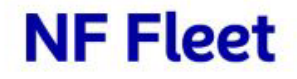

### Toppmenyn

#### Lista över funktioner

|      |                             | NF Fleet Sverige | 😪 Svenska 🝷 | • | <b>&amp;</b> ~ |
|------|-----------------------------|------------------|-------------|---|----------------|
|      |                             |                  |             |   | _              |
|      |                             |                  |             |   |                |
|      |                             |                  |             |   |                |
| cts  | O<br>Mileage Unspecified Co | ntracts          |             |   |                |
| acts |                             |                  |             |   |                |
|      |                             |                  |             |   |                |
| A KC | ONTRAKT >                   |                  |             |   |                |
|      |                             |                  |             |   |                |
|      |                             |                  |             |   |                |
|      |                             |                  |             |   |                |

- **Profil:** Gör det möjligt att byta namn och lösenord. E-postadressen går dock inte att ändra.
- Arbetsområde: Användaren kan redigera sitt arbetsområde. Ändringarna i arbetsområdet kommer att återspeglas inom följande områden:
  - ✓ Kontrollpanel nyckeltal
  - ✓ Lista över användare: se alla förare och Fleet Managers med ett konto på My NF Fleet
  - ✓ Ge åtkomst till My NF Fleet: verifiera och bevilja förare åtkomst till My NF Fleet
  - ✓ Kontraktslista: ger en omfattande översikt över alla avtal som är kopplade till den aktuella verksamheten inom det valda arbetsområdet
  - ✓ Orderlista: visa alla beställningar som gjorts inom det valda arbetsområdet.
  - Växla språk: Det valda språket tillämpas omedelbart, utan uppdatering av sidan.
- **Byt land:** Gör det möjligt för användare att välja land från en drop-down meny.

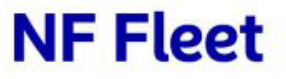

# 2. Översikt och användning

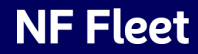

### Kontrakt

Kontraktslistan fungerar som en omfattande översikt över alla kontrakt. Du använder den här funktionen genom att söka efter avtal i sökfältet. Du kan även tillämpa olika filter för att förfina resultatet och därefter klicka på ett kontrakt för att visa detaljerna.

Under "status" kategoriseras kontrakten i tre olika kategorier:

- På vägen: Bilen är i trafik och har en registrerad förare.
- Avslutar: Kontraktet är på väg att löpa ut.
- Avslutad: Bilen är återlämnad och kontraktet är avslutat.

| NF Fleet My NF Fleet    |                       |                                                                                            |                              |                 | NF Fleet Sveri                                 | ge 🏽 Svenska + 🌲 🏢                  |
|-------------------------|-----------------------|--------------------------------------------------------------------------------------------|------------------------------|-----------------|------------------------------------------------|-------------------------------------|
| Hantera användare 🗸 🗸   | Hem > Min bilpark > H | Kontraktslista                                                                             |                              |                 |                                                | _                                   |
| Bilpark ^               | Kontraktslis          | sta                                                                                        |                              |                 |                                                | A PROBILI                           |
| Kontraktslista          | Q. Ange minst 3 to    | reornation inom det suoviage arbeitismistie <mark>Andri mitt abbeitismiste</mark><br>ecken |                              |                 |                                                |                                     |
| Bestallningslista       | ATGÅRDER > MED        | CELA FÖRARE                                                                                |                              |                 |                                                |                                     |
| Underhållshistorik      | Kontrakt              | t Förare                                                                                   | Företag                      | Registrer       | ing Status                                     | Slutdatum                           |
| Drivmedelskortshistorik |                       |                                                                                            |                              |                 | -<br>Ute på vägarna                            | 22/12/2029                          |
| Offertlista             | -                     |                                                                                            |                              |                 | Ute på vägarna                                 | 09/05/2029                          |
| Deleverat               |                       |                                                                                            |                              |                 | Ute på vägama                                  | 06/03/2029                          |
| Dokument                |                       |                                                                                            |                              |                 | Ute på vägarna                                 | 15/10/2028                          |
| Mina rapporter 🗸 🗸      |                       | in in it is a second                                                                       | a day an indigen in the      |                 | Ute på vägarna                                 | 08/10/2028                          |
| Notiser ~               |                       |                                                                                            | ··· · · · ·                  |                 | Ute på vägama                                  | 29/12/2027                          |
| «                       |                       |                                                                                            | ··· · · · · · ·              |                 | Ute på vägarna                                 | 29/12/2027                          |
|                         |                       | i                                                                                          | a digan dan digan di dan dan |                 | Ute på vägama                                  | 29/12/2027                          |
|                         |                       |                                                                                            |                              |                 | Ute på vägama                                  | 20/12/2027                          |
|                         |                       |                                                                                            | ···· • • • • •               |                 | Ute på vägama                                  | 07/12/2027                          |
|                         |                       |                                                                                            |                              |                 | Artiklar per sida 10 * 1                       | - 10 of 58   < < >                  |
|                         |                       |                                                                                            |                              |                 |                                                |                                     |
|                         |                       |                                                                                            |                              | н               | Cookie-Institininger   Cookies-policy   Allman | na vilikor   Tiligångilghet: ej kor |
|                         |                       |                                                                                            |                              |                 |                                                |                                     |
| FÖDADINE                |                       | KONTRAKTSD                                                                                 | ETALJER FOR                  | DONSINFORMATION | DRIVMEDE                                       | SKORT                               |

Om du klickar på ett kontrakt i listan omdirigeras du till en sida med Detaljer om kontraktet. Denna sida är organiserad i tre flikar:

- 1. Fliken **Förarinformation** ger dig en överblick av den förare som är kopplad till avtalet och låter dig redigera informationen vid behov.
- 2. Under Kontraktsdetaljer visas all viktig information kopplat till kontraktet, inklusive startdatum, slutdatum, avtalad körsträcka, varaktighet och aktuellt miltal.
- 3. Fliken Fordonsinformation listar alla relevanta uppgifter om bilen, inklusive underhållshistorik.
- 4. Under Drivmedelskort redovisas eventuell drivmedelskortshistorik kopplad till bilen.

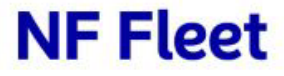

### **Beställda bilar**

#### Bilpark

| NF Fleet My NF Fleet                |                                                                                         |                                                 |         |               |                     | NF Fleet S                        | verige Q Svenska + 🌲 💼 🕄 🛔 v |
|-------------------------------------|-----------------------------------------------------------------------------------------|-------------------------------------------------|---------|---------------|---------------------|-----------------------------------|------------------------------|
| 🛔 Hantera användare 🗸 🗸             | Hem > Min bilpark > Beställningslista                                                   |                                                 |         |               |                     |                                   |                              |
| 🖨 Bilpark 🔷                         | Beställningslista                                                                       |                                                 |         |               |                     |                                   | ± EXPORTLISTA                |
| Kontraktslista<br>Beställningslista | Denna fixta visar andisst information inom ditt tilldelade an<br>Q. Ange minst 3 tecken | betsområde <mark>Andra mitt arbetsområde</mark> |         |               |                     |                                   | т                            |
| Lista över förnyelser               | Namn                                                                                    | Beställningsnummer                              | Företag | Fordonsmodell | Registreringsnummer | Leverantör                        | Leveransdatum                |
| Underhållshistorik                  | 2                                                                                       | 6000340                                         |         | 10.01173      | 000000              | Volkswagen Group Sverige AB - SPO | 31/01/2025                   |
| Drivmedelskortshistorik             |                                                                                         |                                                 |         |               |                     | Artiklar per sida 10 👻            | 1-10f1  < < > >              |
| Offertlista                         |                                                                                         |                                                 |         |               |                     |                                   |                              |
| Dokument                            |                                                                                         |                                                 |         |               |                     |                                   |                              |
| - Dokument                          |                                                                                         |                                                 |         |               |                     |                                   |                              |
| 🗄 Mina rapporter 🗸 🗸                |                                                                                         |                                                 |         |               |                     |                                   |                              |
| Notiser 🗸                           |                                                                                         |                                                 |         |               |                     |                                   |                              |
| «                                   |                                                                                         |                                                 |         |               |                     |                                   |                              |
|                                     |                                                                                         |                                                 |         |               |                     |                                   |                              |
|                                     |                                                                                         |                                                 |         |               |                     |                                   |                              |
|                                     |                                                                                         |                                                 |         |               |                     |                                   |                              |
|                                     |                                                                                         |                                                 |         |               |                     |                                   |                              |
|                                     |                                                                                         |                                                 |         |               |                     |                                   |                              |
|                                     |                                                                                         |                                                 |         |               |                     |                                   |                              |
|                                     |                                                                                         |                                                 |         |               |                     |                                   |                              |
|                                     |                                                                                         |                                                 |         |               |                     |                                   |                              |
|                                     |                                                                                         |                                                 |         |               |                     |                                   |                              |
|                                     |                                                                                         |                                                 |         |               |                     |                                   | (1)                          |

I denna listvy kan du se alla beställda bilar inom det valda arbetsområdet.

Om du klickar på ett objekt i beställningslistan omdirigeras du till en sida med orderdetaljer, där informationen är organiserad under två flikar:

- Förarinformation: Den här fliken innehåller en sammanfattning av den förare som är kopplad till ordern. Det bör noteras att denna sida ofta visar ett meddelande om att "förare saknas", vilket innebär att ingen förare ännu har tilldelats beställningen.
- Orderinformation: Den här fliken innehåller viktig information om beställningen, inklusive beställningsnummer, avtalstid, leveransdatum och avtalad körsträcka. Här hittar du även information om bilen, t.ex. märke och modell.

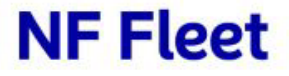

### Förnyelser

#### Bilpark

Vad är en förnyelselista? Förnyelselistan gör det möjligt för dig att se en sammanställning av kontrakt som snart löper ut. På denna sida har du tillgång till följande funktioner:

- **Förnya**: Bjuder in föraren till att välja en ny bil. Föraren får en inbjudan till vårt digitala offert-verktyg där de kan välja bil efter kundens policynivå.
  - Konfigurera själv: Om du som Fleet Manager själv vill konfigurera förarens bil.
  - **Förläng**: Om du vill förlänga kontraktet istället för att beställa ny bil.
- **Förnya ej**: Om föraren exemelvis ska sluta detta tar bort dem från listan så att du kan hålla den uppdaterad.
- **Starta om**: Om föraren till exempel har valt fel bil och vill starta om förnyelsen kan du använda detta val.

| NF Fleet My NF Fleet    |             |                         |                          |                                                                                                    |                                                                                                    |                      | NF Fleet Sverige 🛛 Svenska 🔹 🌲 💼 🏪 🎂 |
|-------------------------|-------------|-------------------------|--------------------------|----------------------------------------------------------------------------------------------------|----------------------------------------------------------------------------------------------------|----------------------|--------------------------------------|
| Hantera användare 🗸 🗸   | Hem > Min b | ilpark > Förnyelselista |                          |                                                                                                    |                                                                                                    |                      |                                      |
| 🖨 Bilpark 🗠             | Förnye      | Iselista                |                          |                                                                                                    |                                                                                                    |                      | ± ExPORTLISTA                        |
| Kontraktslista          | Q, Ang      | e minst 3 tecken        |                          |                                                                                                    |                                                                                                    |                      | τ                                    |
| Beställningslista       |             | st онволо 🎚 оттелт      | O FORLÂNCA CUPPHOR ATT C | ÁLLA Ó STARTA OM                                                                                               |                                                                                                    |                      |                                      |
| Lista över förnyelser   |             | Kontrakt                | Förare                   | Företag                                                                                                    | Registrering                                                                                                    | Status för förnyelse | Slutdatum                            |
| Underhållshistorik      |             |                         |                          | ···,···                                                                                                    |                                                                                                    | Pending Action       | 30/04/2025                           |
| Drivmedelskortshistorik |             | *****                   |                          | ···                                                                                                    |                                                                                                    | Pending Action       | 30/04/2025                           |
| onenista                |             |                         |                          | ······                                                                                                    |                                                                                                    | Pending Action       | 30/04/2025                           |
| Dokument ~              |             | *****                   | T                        | V.,                                                                                                    |                                                                                                    | Pending Action       | 30/04/2025                           |
| Mina rapporter 🗸 🗸      |             | ****                    | T                        | 1.10111.10113 T. I.                                                                                            |                                                                                                    | Pending Action       | 30/04/2025                           |
| 🖌 Notiser 🗸 🗸           |             | 202202                  | A                        |                                                                                                    |                                                                                                    | Pending Action       | 30/04/2025                           |
| "                       |             | 300135                  | C 1. LULINCE II          | 11 in 12 in 19 in 19 in 19 in 19 in 19 in 19 in 19 in 19 in 19 in 19 in 19 in 19 in 19 in 19 in 19 in 19 in 19 | the state of the state of the s | Pending Action       | 30/04/2025                           |
|                         | U           |                         |                          |                                                                                                    |                                                                                                    | Pending Action       | 30/04/2025                           |
|                         | -           |                         | a                        |                                                                                                    | 00000                                                                                                    | Pending Action       | 30/04/2025                           |
|                         | -           |                         |                          |                                                                                                    |                                                                                                    | - chang reads        |                                      |
|                         |             |                         |                          |                                                                                                    |                                                                                                    | -                    |                                      |

Under "**Status för förnyelse**" anges aktuell status för de kontrakt som närmar sig slutet av avtalsperioden.

- Pending Action: Ingen process har påbörjats, du som Fleet Manager behöver agera.
- **Pending Quote**: Föraren har blivit inbjuden att konfigurera en bil digitalt men processen är inte klar än.
- **Pending Approval**: Förarens bilval ligger nu för dig att godkänna. Det kan du göra genom att klicka på "offerter" I vänsterspalten.
- **Pending Extension**: Du har valt att förlänga bilen och våra agenter håller på att behandla förlängningen.

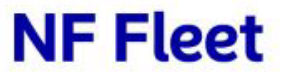

### Underhållshistorik & drivmedelskorthistorik

#### Bilpark

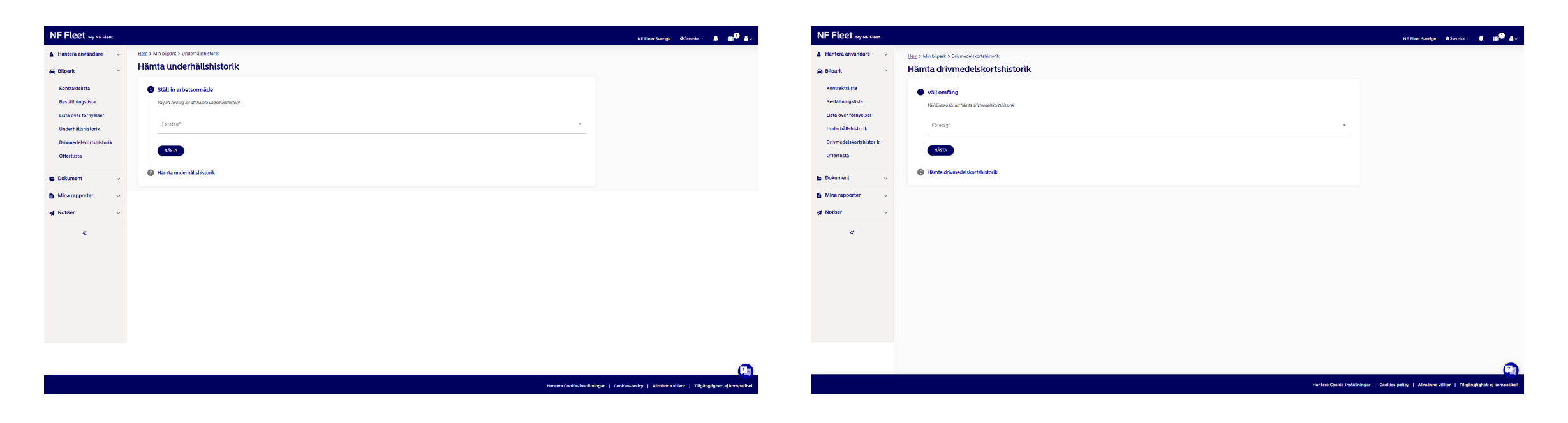

Under sidan "**Underhållshistorik**" ges du möjlighet att ladda ner underhållshistoriken för alla bilar inom det valda arbetsområdet i en Excelfil. Sidan "**Drivmedelskortshistorik**" möjliggör nedladdning av historiken för drivmedelskort kopplade till samtliga bilar inom det valda arbetsområdet i en Excelfil.

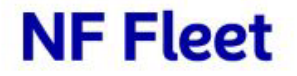

### Offerter

#### Bilpark

| NF Fleet My NF Fleet                          |                     |                          |      |         |           |            |                                     | IF Fleet Sverige 🛛 Svenska * ,      | a m <sup>0</sup> a. |
|-----------------------------------------------|---------------------|--------------------------|------|---------|-----------|------------|-------------------------------------|-------------------------------------|---------------------|
| 🛔 Hantera användare 🗸 🤟                       | Hem > Min bilpark > | Offertlista              |      |         |           |            |                                     |                                     |                     |
| 🖨 Bilpark                                     | Offert lista        |                          |      |         |           |            |                                     | ± EXPORT                            | ERA OFFERTER        |
| Kontraktslista                                | Q. Ange minst 3     | tecken                   |      |         |           |            |                                     |                                     | т                   |
| Beställningslista                             | ATGÄRDER O SE       | MLIA II NEKA Ó NY OFFERT |      |         |           |            |                                     |                                     |                     |
| Lista över förnyelser                         | Offer               | rtnummer                 | Namn | Företag | Offerttyp | Skapad den | Bilpolicy                           | Offertstatus                        |                     |
| Underhållshistorik<br>Drivmedelskortshistorik |                     |                          |      |         |           |            | Artiklar per sida                   | 10                                  |                     |
| Offertlista                                   |                     |                          |      |         |           |            |                                     |                                     |                     |
| 🖕 Dokument 🗸 🗸                                |                     |                          |      |         |           |            |                                     |                                     |                     |
| 🗈 Mina rapporter 🗸 🗸                          |                     |                          |      |         |           |            |                                     |                                     |                     |
| 🔺 Notiser 🗸 🗸                                 |                     |                          |      |         |           |            |                                     |                                     |                     |
| «                                             |                     |                          |      |         |           |            |                                     |                                     |                     |
|                                               |                     |                          |      |         |           | Hanters I  | Cookie-inställningar   Cookies-poli | cy   Allmänna vilikor   Tiligänglig | ghet: ej kompatibel |

I offertlistan kan du se en sammanställning av offerter som för närvarande har statusen Pending Approval. Här kan du antingen godkänna offerten, avvisa offerten eller initiera en ny offertprocess. Du kan också se specifika detaljer som offertnummer, namn, företag, offerttyp, skapandedatum, bilpolicy och offertstatus.

När du eller föraren har slutfört konfigurationen av en bil och skickat in en offert meddelas vår kundtjänst. De granskar sedan offerten, verifierar uträkningarna och godkänner den innan den läggs till i offertlistan.

Om du väljer alternativet "**Bevilja**" blir offerten godkänd och statusen för offerten ändras automatiskt. Efter godkännandet av offerten uppdateras även statusen för kontraktet i förnyelselistan.

Om du väljer alternativet "Neka" avvisas offerten.. Efter att offerten avvisats initieras termineringsprocessen för kontraktet.

Om du väljer alternativet "**Börja om**" annulleras offerten och alla ändringar som är kopplade till den återställs. Därefter ändras avtalets status i förnyelselistan, vilket gör det möjligt för Fleet Manager och föraren att inkomma med en ny offert

### Dokumentlista

#### Dokument

Dokumentlistan är en funktion som låter dig dela ut dokument till användare på olika sätt. Här har du möjlighet att välja huruvida du vill dela ett dokument med alla grupper, specifika grupper, specifika användare etc.

Du kan använda dokumentlistan för följande åtgärder:

- ✓ Ladda upp nya dokument
- ✓ Redigera dokument
- ✓ Ändra behörigheterna för befintliga dokument
- ✓ Radera ett eller fler dokument

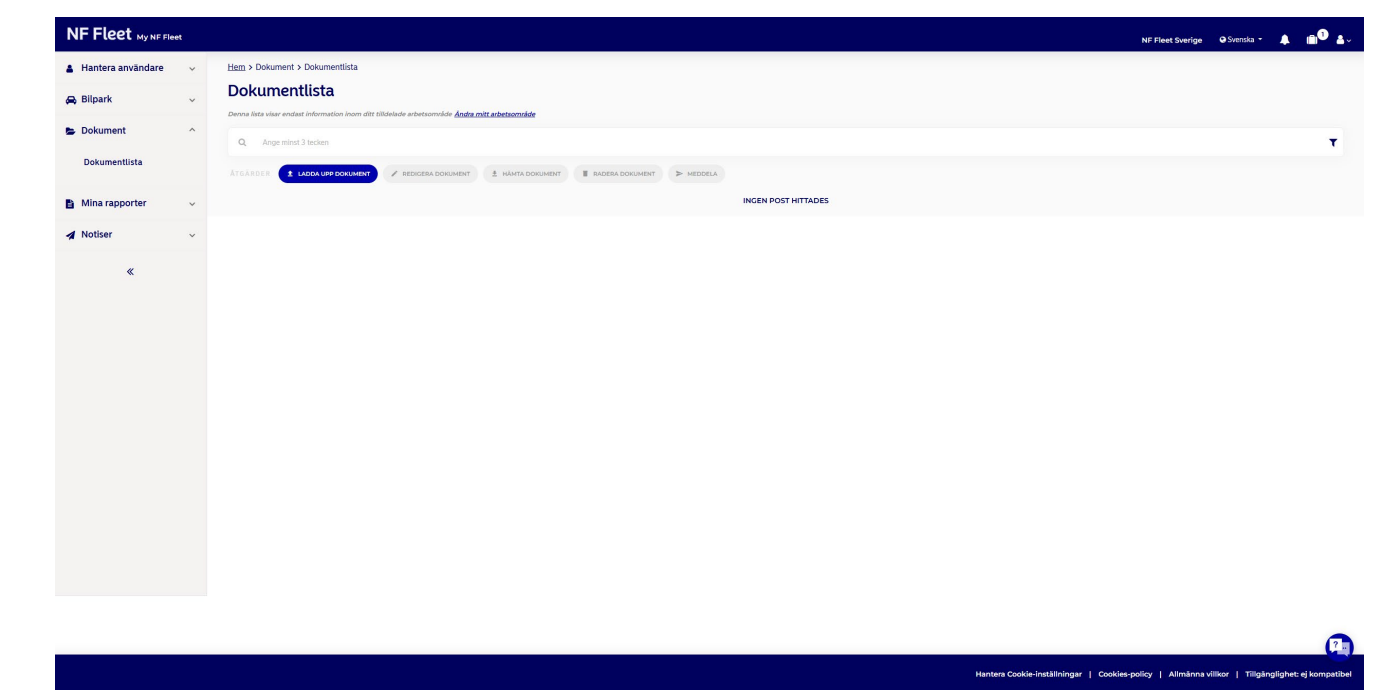

Du har också möjlighet att meddela föraren/förarna om att ett dokument har skickats. Därefter kommer dokumentet att visas i förarens/förarnas flöde samt i ditt notisflöde.

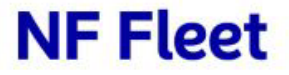

### **IFRS 16-rapporter**

#### Mina rapporter

| NF Fleet My NF Fleet    |                                                   | NF Fleet \$                 | verige 🛛 Svenska +      |                        |
|-------------------------|---------------------------------------------------|-----------------------------|-------------------------|------------------------|
| 🛔 Hantera användare 🗸 🗸 | Ham > Mina rapporter > Generera IFRS 16-rapporter |                             |                         |                        |
| 🖨 Bilpark 🗸 🗸           | Generera IFRS 16-rapporter                        |                             |                         |                        |
| 🖕 Dokument 🗸 🗸          | Berätta för oss hur vi ska lägga upp din rapport  |                             |                         |                        |
| Mina rapporter ^        | Hivudrapport     O Händetserapport                |                             |                         |                        |
| IFR516 rapporter        | Välj ett datum                                    |                             |                         |                        |
| Rapportering av bilpark | Aectom/de*                                        |                             |                         |                        |
| 🖌 Notiser 🗸 🗸           | *                                                 |                             |                         |                        |
| «                       | (HGAR RAPPORT)                                    |                             |                         |                        |
|                         |                                                   |                             |                         |                        |
|                         | Harders Code Institute                            | ngar   Cookies-policy   All | männa villkor   Tillgän | pjighet: ej kompatibel |

Rapporteringssystemet IFRS 16 gör det möjligt för dig att generera finansiella rapporter. För att generera rapporten måste du följa stegen nedan:

- 1. Välj typ av rapport: antingen huvudrapport eller händelserapport.
- 2. Ange datum: för huvudrapporten krävs ett enda datum, medan det för händelserapporten krävs två datum.
- **3. Definiera arbetsområdet**: detta baseras på det befintliga arbetsområdet, som går att ändra utan att det påverkar det övergripande arbetsområdet.
- 4. Begär rapport: rapporten skickas via e-post.

För att se och ladda ner våra andra tillgängliga rapporter, ska du istället för att gå till **IFRS 16-rapporter** under **Mina rapporter**, gå till **Rapportering av bilpark**. När du klickar på här omdirigeras du till vår rapportöversikt via Single Sign-On. På den här sidan hittar du en mängd olika rapporter som kan användas för att visa detaljerad data och insikter relaterat till din bilpark.

För mer detaljerad information och vägledning kring hur du använder rapportöversikten, inklusive hur du skapar och anpassar olika rapporter, kan du läsa vidare i nästa avsnitt.

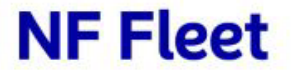

## **3. My Fleet**

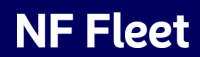

### Startsida

#### My Fleet

När du loggar in på My Fleet landar du på startsidan, där du direkt får en översikt över din bilpark. Här presenteras viktiga nyckeltal som hjälper dig att snabbt få en uppfattning om status, beställningar och bilanvändning.

#### Exempel på tillgänglig information:

- ✓ Active vehicles antal bil i drift just nu
- Electric vehicles hur många elbilar som finns i bilparken
- Average mileage per year genomsnittlig körsträcka per år
- ✓ Renewal orders förnyade leasingavtal

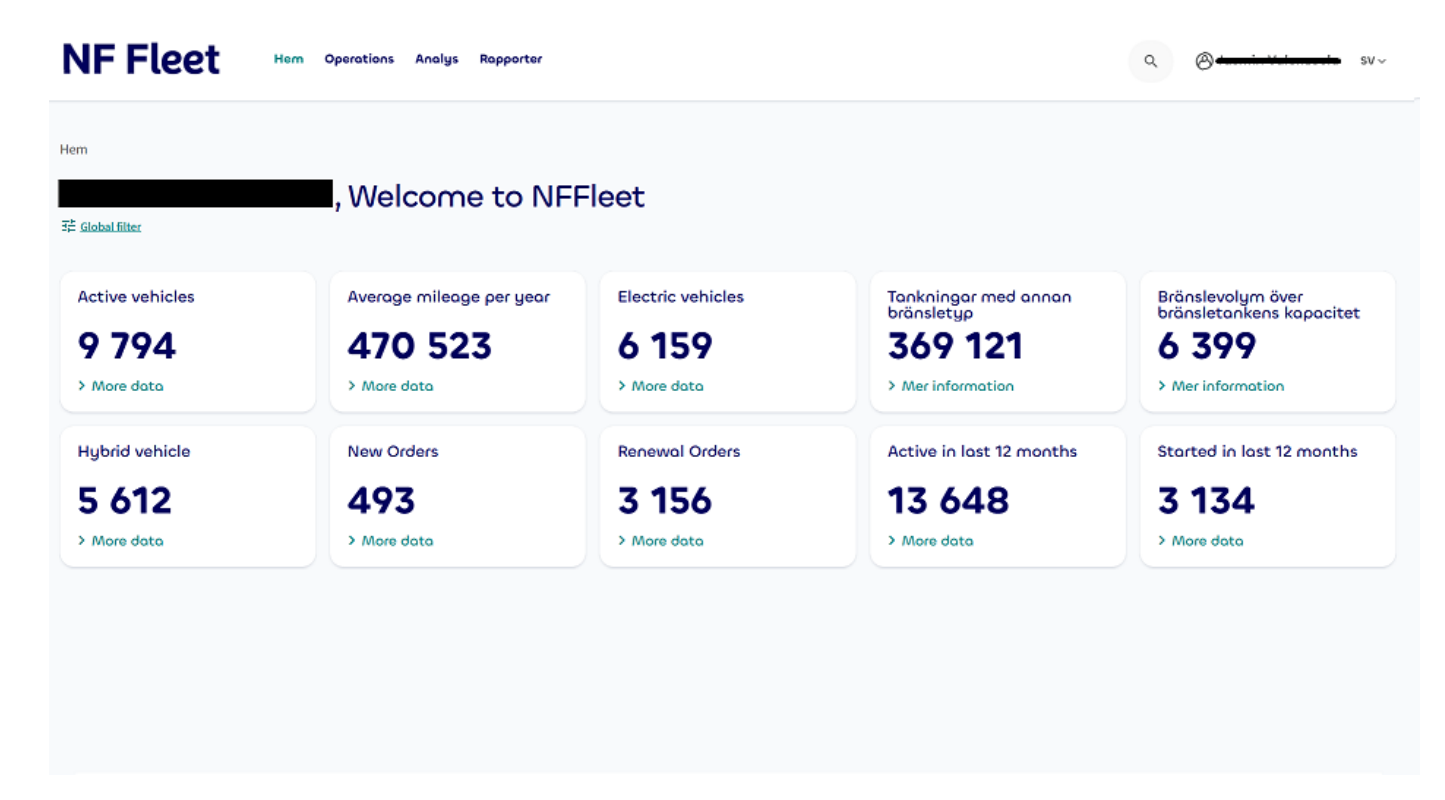

Om du klickar på "More data" under valfri ruta kommer du till en detaljerad sammanställning för just den informationen. Du kan också nå samma sidor genom att gå via **Operations** i toppmenyn och välja relevant kategori.

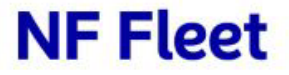

### Fleet

#### Operations

| NF Fleet                                              | NFFleet Hem Operations Analys Rapporter |                        |                  |                |                       |                 |                                    | ٩ 🔘 🗠 المعند المعالم المعالم معالم معالم |                                                                                                    |  |  |
|-------------------------------------------------------|-----------------------------------------|------------------------|------------------|----------------|-----------------------|-----------------|------------------------------------|----------------------------------------------------------------------------------------------------|----------------------------------------------------------------------------------------------------|--|--|
| Hem > Operations > Fleet                              | Vagnpa                                  | rk                     |                  |                |                       |                 |                                    |                                                                                                    | Last data update: {LastDataUpdate} .                                                                             |  |  |
| <b>13 648</b><br>Aktiva fordon de senast<br>månaderna | e 12                                    | 9 794<br>Aktiva fordon | 61<br>Elektriska | 59<br>I fordon | 5 612<br>Hybridfordon | Startade        | <b>3 134</b><br>senaste 12 månader | Avsluta                                                                                                    | <b>3 858</b><br>ade senaste 12 månader                                                                           |  |  |
| Favoriter ✓<br>Favoriter ✓                            | Förare<br>Förare                        |                        |                  |                | Regnr.<br>Regnr.      |                 |                                    |                                                                                                    | Q sök                                                                                                    |  |  |
| Switch to view Vy 1                                   |                                         | ✓ Åndra vy             |                  |                |                       |                 |                                    |                                                                                                    | 👲 Download table                                                                                                 |  |  |
| Moderbolag                                            | License plate                           | Förare                 | Märke            | Modell         | Kontraktsnummer       | Contract status | Anställningsnumme                  | r Ort                                                                                                    | E-mail                                                                                                    |  |  |
| One contension                                        | HUHUDE                                  | 100100 Citroen Jumpy   | оппоён           | 301011         | 3022337               | RUNNING         |                                    |                                                                                                    | dashahandic@anccose                                                                                              |  |  |
|                                                       | PPfaall                                 | 5.1.5                  | 75614            |                |                       | RUNNING         |                                    |                                                                                                    | <del>allı.damstediğdeşer.sə</del>                                                                                |  |  |
| Oneco Networks ND                                     | Febsor                                  | 400100 Citroen Jompy   | ствоён           | 3014111        | JULLOID               | RUNNING         |                                    |                                                                                                    | and a strange strange strange strange strange strange strange strange strange strange strange strange strange st |  |  |

Under **Fleet** i menyn **Operations** får du en detaljerad sammanställning av din bilpark. Här kan du filtrera, sortera och välja exakt vilken information du vill se – allt från aktiva bilar till kontraktsstatus och drivmedelstyper.

#### Funktioner och möjligheter:

- Filtrera informationen använd "Avancerad sökning för att välja specifika kategorier.
- Anpassa sammanställningen exempelvis visa endast aktiva fordon eller förlänga kontrakt.
- Ändra vy välj vilka kolumner som ska visas, t.ex. ta bort adress eller lägga till anställningsnummer.
- Spara dina inställningar skapa egna vyer och återanvänd dem vid senare tillfällen.
- Ladda ner rapport exportera data för vidare analys.

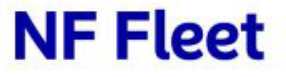

# Filtrering, favoriter & vyer

#### Operations

För att få en översikt som passar just dina behov kan du använda flera anpassningsmöjligheter i Fleet.

#### Avancerad sökning

- 1. Klicka på Avancerad sökning under sökfältet.
- 2. Välj vilka kriterier du vill filtrera efter.
- 3. När du har valt dina kriterier, klicka på **Sök** för att uppdatera sammanställningen.
- 4. För att spara filtreringen som favorit, klicka på "Lägg till som favorit". Nästa gång du vill använda samma inställningar, välj den från Favoriter i rullistan.

#### Ändra vy – anpassa kolumnerna

- 1. Klicka på Ändra vy.
- 2. Markera eller avmarkera kolumner.
- 3. Klicka på Applicera val för att uppdatera visningen.

| Aktiva fordon de senaste 12<br>månaderna                                                            | Aktiva fordon         | Elektriska fordon     | <b>JOIZ</b><br>Hybridfordon | 5 134<br>Startade senaste 12<br>månader | Avslutade senaste 12<br>månader |
|----------------------------------------------------------------------------------------------------|-----------------------|-----------------------|-----------------------------|-----------------------------------------|---------------------------------|
| avoriter                                                                                            | Förare                |                       | Regnr.                      |                                         |                                 |
| Favoriter 🗸                                                                                         | Förare                |                       | Regnr.                      |                                         |                                 |
| Elose advanced filters                                                                              |                       |                       |                             |                                         |                                 |
| ontract status                                                                                      | ~                     | FuelType              | ~                           | Biltyp                                  |                                 |
| ontraktsnummer                                                                                      |                       | Live vehicle          |                             | Started in past 12<br>months?           |                                 |
| erminated in past 12                                                                                |                       | Active within last 12 |                             | Is electric vehicle?                    |                                 |
| hybrid vehicle?                                                                                     |                       |                       |                             |                                         |                                 |
| ☆ Lägg till som favorit                                                                             |                       |                       |                             |                                         | Återstöll                       |
|                                                                                                    |                       |                       |                             |                                         |                                 |
| th to view Vy 1                                                                                     |                       | A X .                 |                             |                                         | . Develoe                       |
|                                                                                                    | •                     | Andra vy              |                             |                                         |                                 |
| Inderbolag                                                                                          | License plate Eërare  | Andra vy              | ndall Kantrakten            | immar Contract status A                 | netällningenummer Ort           |
| Inderholag                                                                                          | licence plate Eërare  | Märka M               | adall Kantrakten            | immar Contract status A                 | netällningenummer Ort           |
|                                                                                                    | licanea nista Eŭrera  | Miseta M              | ndall Kantrakten            | immar Contract status A                 | netällningenummer Ort           |
| Filter columns                                                                                      | licanco alata Eŭraro  | Mite M                | ndall Kantsakten            | immar Contract statur A                 | netšilningenummer Ort           |
| Filter columns                                                                                      | lizanza nista Eŭrara  | Miste M               | ndall Kontrakten            | ummar Contract statur A                 | netSilaingenummer Oct           |
| Filter columns dress                                                                                | licanca alsta Eŭreca  | Mista M.<br>Default   | ndall Kanteskten            | ummar Contract statur A                 | netšilningenummar Ort           |
| Filter columns dress ostnummer                                                                      | lizanza nista Eŭreca  | Märta M.              | ndall Kontrakten            | ummar Fantrackstatur A                  |                                 |
| Filter columns dress ostnummer vriver's address                                                     | lizanza nista Eŭraza  | Misee M               | adall Kanteskten            | ummar Ponteset statue A                 | netSilainasaummar Oct           |
| Filter columns dress ostnummer river's address                                                      | I Iranea alsta Eŭreza | Mite M                | ndall Kaateskten            | ummar Contract statur A                 | netšiliningenummar Ort          |
| Filter columns  Filter columns  dress  ostnummer  river's address  elenbr                           | lizanza nista Eŭreza  | Misee M.              | odall Kontroletro           | ummar Ponteset etatur A                 |                                 |
| Filter columns  Filter columns  dress  ostnummer  river's address  elenbr  idigare registreringsnun | I Icanca nista Eŭreca | Mister M              | adall Kaateskten            | ummar Pontrect statur A                 |                                 |
| Filter columns Filter columns dress ostnummer river's address elenbr idigare registreringsnun       | I izanza nista Eŭreza | Mister M              | odall Kontrakten            |                                         |                                 |
| Filter columns<br>dress<br>ostnummer<br>river's address<br>elenbr<br>idigare registreringsnum       | nmer                  | Misela M              | odall Kastelden             | ummar Pontescé cénétic A                |                                 |

### Bilpark, bilar i order & bränsle

#### Analys

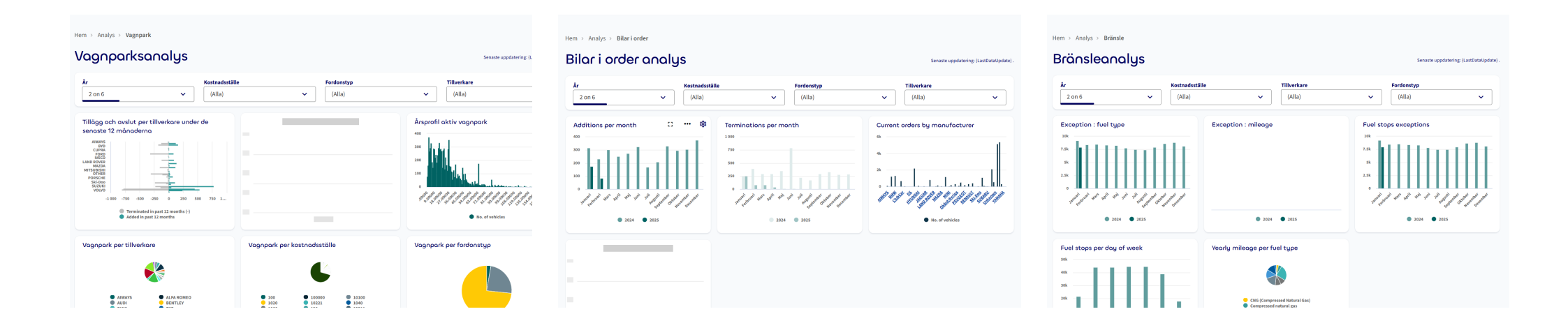

Sidan **Analys** ger en visuell översikt av viktig data relaterad till bilparken. Den innehåller grafiska representationer som gör det enklare att förstå och jämföra olika aspekter av bilparken. Här är några centrala delar av sidan:

• **Bilpark**: Här presenteras data om bilparkens status, inklusive information bilar per tillverkare, kostnadsställe och fordonstyp. Graferna ger en översikt på ett sätt som gör det enkelt att se trender och mönster.

• Bilar i order: Den här sektionen visar information om antalet tillkommande bilar per månad, terminerade kontrakt per månad samt antalet beställda bilar från respektive återförsäljare.

• Drivmedel: Denna del visar data kopplad till drivmedelsförbrukning, där graferna ger en visuell representation av användning och körsträcka.

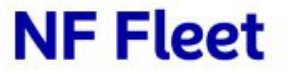

### Rapporter

| NFFleet Hem Operations Analys Rapporter                  | Q (B) Jannin Valoncould SV -                                                            |
|----------------------------------------------------------|-----------------------------------------------------------------------------------------|
| Hem > Rapporter<br>Ropporter                             | Senaste uppdatering; [LastDataUpdate]   Senaste månadsstängning; [LastMonthlyClosure] . |
| Rapportmappar V Domãn (All)<br>Q Search                  | ✓ Typ (All) ✓ □ Favoriter                                                               |
| Gruppera lista enligt: (All)                             | 🗌 Gruppera enligt senaste körningen                                                     |
| 会 Contracts-Contract information                         |                                                                                         |
| Contracts-Mileage reports Contracts-Terminated contracts |                                                                                         |
| ☆ Costs-All costs                                        |                                                                                         |
| ☆ Costs-Congestion tax per day per reg nr                |                                                                                         |

Rapportsidan gör det möjligt att visa och hämta olika rapporter för att få en detaljerad översikt över bilparkens verksamhet.

Några exempel på användbara rapporter är:

- Drivmedelsförmån per år och månad: Visar hur förarna har rapporterat sin körjournal och används som underlag för beskattning av drivmedelsförmån.
- Trängselskatt per dag och reg nummer: sammanställning av trängselskatter, som kan användas för att exempelvis göra avdrag för privata passager.
- Samtliga kostnader: översikt över alla kostnader relaterade till respektive kontrakt.
- Självrisker: information om självrisker vid skador.

Beroende på vilken rapport du väljer, blir du ombedd att ange olika kriterier, såsom datum eller kontraktsstatus, för att anpassa rapporterns innehåll. Rapporterna kan exporteras till Excel för vidare bearbetning. De används bland annat för lönekörning, fakturavisning och för att få en översikt över kostnader, utsläpp och leasingstatus. Detta gör det enkelt att följa upp och analysera flottans verksamhet.

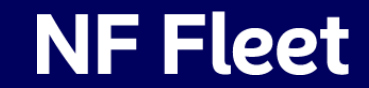